## ÖRNEKTİR\*

\*Her yıl başvuru ve ödeme tarihleri değişmektedir.

## Yurt Başvuru Adımları

1) SIS'e kullanıcı adı ve şifreniz ile giriş yapınız.

| ÖZYEĞİN<br>—ÜNİVERSİTE | si- SIS<br>Student Information System        |
|------------------------|----------------------------------------------|
| Kullanıcı Adı          |                                              |
| Ş⊡ifre                 |                                              |
| şilkin.                |                                              |
| Dil Türkçe T           | GiRiş□                                       |
|                        | <u>Şifre Değiştir</u> <u>Şifremi Unuttum</u> |

2) Yurt işlemleri sekmesinin altında bulunan "Yurt Başvuru Formu"na tıklayınız.

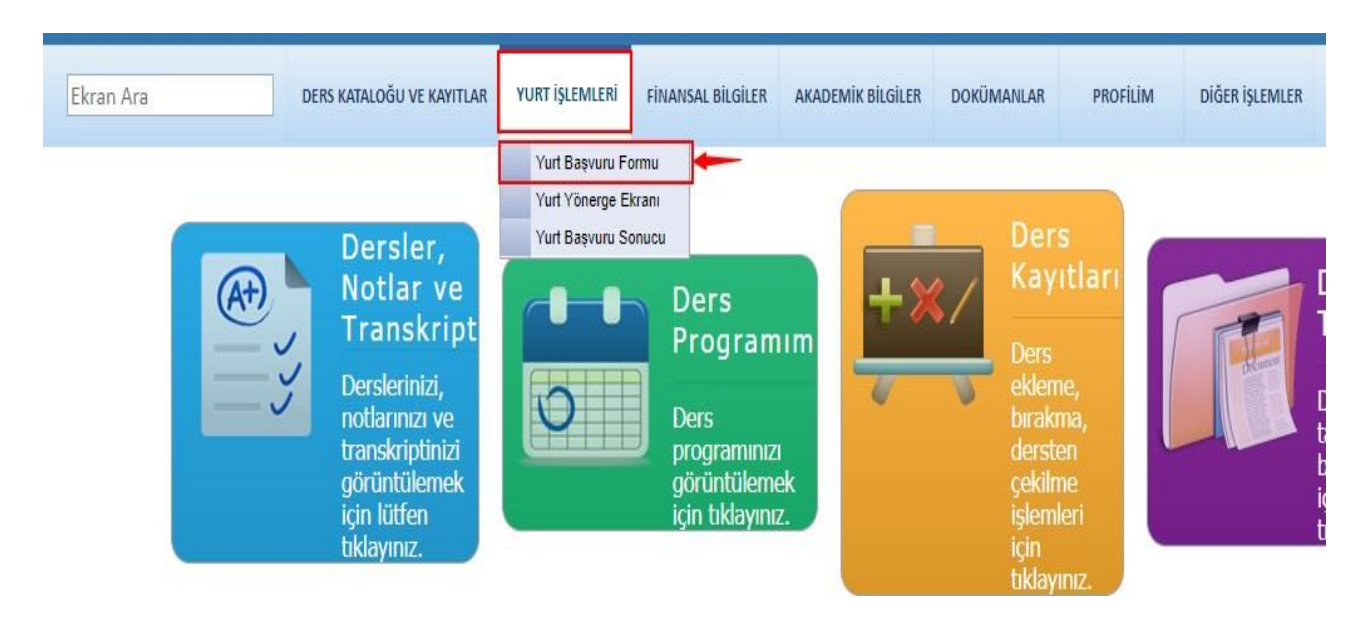

3) Yurt Başvuru Formu Metnini mutlaka okuyunuz. Yurt Başvurusu yapmadan önce "Sağlık durumu" ve "Tercih ettiğim oda tipine yerleşemezsem, farklı bir odaya yerleştirilmek istiyorum" seçeneklerinden sizin için uygun olanı işaretleyiniz.

| 515                                                                                                    | Student Information System                                                                                                    |                                                                                        |                                                                                               |                                                                                                    |                                                             | MUSTAFA KARA - S006785            |                 |  |
|----------------------------------------------------------------------------------------------------|----------------------------------------------------------------------------------------------------|----------------------------------------------------------------------------------------|-----------------------------------------------------------------------------------------------|----------------------------------------------------------------------------------------------------|-------------------------------------------------------------|-----------------------------------|-----------------|--|
| Ekran Ara                                                                                                    | DERS KATALOĞU VE KAYITLAR                                                                                                    | YURT İŞLEMLERİ                                                                         | FİNANSAL BİLGİLER                                                                             | AKADEMİK BİLGİLER                                                                                     | DOKÜMANLAR                                                  | PROFILIM                          | DİĞER İŞLEMLER  |  |
| Yurt Başvuru Formu                                                                                                    |                                                                                                    |                                                                                        |                                                                                               |                                                                                                    |                                                             |                                   | - ax            |  |
| Değerli Öğrencilerimiz,<br>2019-2020 Güz dönemi yurt ba<br>Yurt başvurularının tamamı y<br>depozito (500 TL) ve peşinat<br>Yerleştirme Kriterleri:<br>1. Yurt burslu öğrencile<br>2. Uluslararası öğrencile<br>3. İstanbul dışı yeni öğre<br>4. İstanbul dışı mevcut<br>5. İstanbul içi mevcut öğ<br>6. İstanbul içi mevcut öğ | ışvuruları <b>19 Ağustos 2019 saat: 10</b><br>yıllık olarak alınacak olup, ödeme<br>ücreti (2.500 TL) ödemeleri başı<br>er (Bursunun karşılığı olan oda<br>iler<br>enciler<br>c öğrenciler<br>enciler<br>grenciler | 00 ile 23 Ağustos<br>eler Güz ve Bahar<br>vuru tarihleri içer<br>a tipi ilk tercih ise | 2019 saat 17:00 arası<br>olmak üzere iki dön<br>isinde yapılmalıdır. (<br>e Burslu öğrenci ör | nda SIS üzerinden alını<br>em olarak yansıtılaca<br>Yurt burslu öğrenciler<br>ncelikli yerleştirilir) | acaktır.<br>ktır. <b>Başvurunuzu</b><br>r peşinat ücretindi | n geçerlilik kaza<br>en muaftır.) | anabilmesi için |  |
| Başvuru Bilgileri<br>Yurtlarımızın<br>yerleşimlerinde size öncelik<br>verilmesini gerektiren bir<br>sağlık durumunuz var<br>midir? :                                                                                                    | Hayır  Evet                                                                                                    | ettiğim oda tiplerin<br>şemezsem, herhanç<br>odaya yerleştirilme<br>istiyorum.         | e<br>J <sup>i</sup><br>k<br>:                                                                 | Lütfen                                                                                                | başvuru lipinizi<br>seçiniz?                                | Dönemlik Kayıt 🖲                  | Yıllık Kayıt    |  |

4) Oda tipleri arasından öncelikli tercih sıralamanızı ve varsa arkadaş tercihinizi yapınız. (Tercih sayınızın çokluğu yerleşim oranınızı arttıracaktır.)

| Ekran Ara                                                                                                    | DERS KATALOĞU VE KAYITLAR                                                                                 | YURT İŞLEMLERİ                                                                | FINANSAL BILGILER                                                                             | AKADEMİK BİLGİLER                                                                                            | DOKÜMANLAR                                                             | PROFILIM                                        | DİĞER İŞLEMLER                 |  |
|----------------------------------------------------------------------------------------------------|----------------------------------------------------------------------------------------------------|-------------------------------------------------------------------------------|-----------------------------------------------------------------------------------------------|----------------------------------------------------------------------------------------------------|------------------------------------------------------------------------|-------------------------------------------------|--------------------------------|--|
| urt Başvuru Formu                                                                                                    |                                                                                                    |                                                                               |                                                                                               |                                                                                                    |                                                                        |                                                 | -0(                            |  |
| Başvuru Bilgileri<br>Yurtlarımızın<br>yerleşimlerinde size öncelik<br>verilmesini gerektiren bir<br>sağlık durumunuz var<br>sağlık durumunuz var | Tercih<br>Hayır                                                                                           | ettiğim oda tiplerin<br>şemezsem, herhan<br>odaya yerleştirilme<br>istiyorum. | le<br>gi<br>kk ⊙ Evet ® Hayır<br>:                                                            | Lütlen                                                                                                    | başvuru tipinizi<br>seçiniz?: ©                                        | Dönemlik Kayıt 🧶                                | ) Yıllık Kayıt                 |  |
| Lütfen yurt oda tipleri<br>ediniz. 14 tercihte bul<br>Sıra Oda Tipl<br>1 YURT 1 - B TIPI ODA (2 Ki<br>2 YURT 2 - C TIPI ODA (3 Ki                | ini öncelik sıralamanıza ç<br>unabilirsiniz.<br>Şi ORTAK KULLANIMLI BÖLMELİ<br>SILIK BANYOLU STANDART ODA | j <mark>öre tercih</mark><br>ODA)                                             | Aynı tip oda çıkm<br>bilgilerini eksiksi<br>oda arkadası olar<br>Lütfen (2 kiş<br>öğrenci num | ıası halinde, kalmı<br>z olarak giriniz. Kı<br>rak yazdığından er<br>ilik oda için) kalm<br>arasını giriniz. | ak istediğiniz o<br>almak istediğin<br>min olunuz,<br>ak istediğiniz o | da arkadaşını<br>iz oda arkaşı<br>oda arkadaşın | ızın<br>nızın da sizi<br>ıızın |  |
| 3 Oda tipini seciniz                                                                                                    |                                                                                                    |                                                                               | Oğrenci No                                                                                    |                                                                                                    | Ad Soyad                                                               |                                                 |                                |  |
|                                                                                                    |                                                                                                    |                                                                               | Eutfen (3 kiş<br>üğrenci num                                                                  | ilik oda için) kalm<br>arasını giriniz.                                                                      | ak istediğiniz o                                                       | ədə arkadaşın                                   | izin                           |  |
|                                                                                                    |                                                                                                    |                                                                               | Öğrenci No                                                                                    |                                                                                                    | Ad Soyad                                                               |                                                 |                                |  |
|                                                                                                    |                                                                                                    |                                                                               | St Deserved                                                                                   |                                                                                                    | SEgure David                                                           | 1                                               |                                |  |
|                                                                                                    |                                                                                                    |                                                                               | SOCIETY                                                                                       |                                                                                                    | ST CHARTER DATE                                                        |                                                 |                                |  |
|                                                                                                    |                                                                                                    |                                                                               |                                                                                               |                                                                                                    |                                                                        |                                                 |                                |  |
| Özveðin Úniversitesi '                                                                                                    | Yurt Yönergesini okudum ve kabul r                                                                        | adivorum                                                                      |                                                                                               |                                                                                                    |                                                                        |                                                 |                                |  |

5) Özyeğin Üniversitesi Yurt Yönergesini okudum ve kabul ediyorum butonuna tıklayarak, açılan sayfada yönergeyi okuduktan sonra onay işlemini gerçekleştiriniz.

| Ekran Ara                                                                                                    |                            | DERS KATALOĞU VE KAYITLAR                                                                                                    | YURT İŞLEMLERİ                                                                                                    | FİNANSAL BİLGİLER                                                                                                    | AKADEMİK BİLGİLER                                                                                  | DOKÜMANLAR                      | PROFILIM | DİĞER İŞLEMLER |
|----------------------------------------------------------------------------------------------------|----------------------------|----------------------------------------------------------------------------------------------------|----------------------------------------------------------------------------------------------------|----------------------------------------------------------------------------------------------------|----------------------------------------------------------------------------------------------------|---------------------------------|----------|----------------|
|                                                                                                    |                            |                                                                                                    |                                                                                                    |                                                                                                    |                                                                                                    |                                 | ×        |                |
| Yurt Başvuru Formu<br>Başvuru Bilgileri<br>Yurtlar<br>yerleşimlerinde size ö<br>verilmesini gerektir<br>sağlık durumun<br>m<br>ELÜtfen yurt (<br>ediniz. 14 te<br>Sıra Oda Tipi<br>1 YURT 1 - B T<br>2 YURT 2 - C T<br>3 Oda tipini sec |                            | (16.05.20<br>AMAÇ<br>MADDE-1<br>Bu yönergenin amac<br>aranan şartları, Üni<br>ile disiplin kuralların<br>KAPSAM<br>MADDE-2<br>Bu yönergenin hükü<br>personelini kapsama | ÖZYEĞİ<br>ÖĞRENCİ<br>18 tarih ve 2018/<br>BİRİ<br>Amaç, Kapsar<br>1; Özyeğin Üniv<br>versiteye bağlı y<br>11 belirlemektir.<br>imleri; Özyeğin<br>ktadır. | N ÜNİVERSİTESİ<br>YURT YÖNERGE<br>'06 Sayılı Üniversite<br>İNCİ BÖLÜM<br>n, Dayanak ve Tanı<br>versitesi yurtlarında<br>vurtların yönetim, o<br>Üniversitesi öğrend | Sİ<br>: Senato Kararı)<br>mlar<br>1 kalacak olan öğre<br>denetim ve işletme<br>silerini ve Yurt Mü | ncilerde<br>esasları<br>dürlüğü |          | Yıllık Kayıt   |
|                                                                                                    | 4                          |                                                                                                    |                                                                                                    |                                                                                                    |                                                                                                    |                                 | 2        |                |
| Ödeme İşlemleri - I                                                                                                    | Üniversitesi )<br>Başvurum | /urt Yönergesini okudum ve kabul<br>u Tamamla Başvurumu                                                                                                    | <sup>ediyorum</sup> .<br>Güncelle Ba:                                                                                                    | şvurumu İptal Et                                                                                                    |                                                                                                    | Cancel                          | OK       | Ŧ              |

6) Ödeme İşlemleri – Başvurumu Tamamla butonununa tıklayarak ödeme yükümlülüklerinizi görüntüledikten sonra Başvurumu Tamamla butonuna tıklayınız.

| Ekran Ara                                                                                                    | DERS KATALOĞU VE KAYITLAR                                                 | YURT İŞLEMLERİ         | FINANSAL BILGILER       | AKADEMİK BİLGİLER     | DOKÜMANLAR     | PROFILIM                                           | DİĞER İŞLEMLER              |  |  |  |
|----------------------------------------------------------------------------------------------------|---------------------------------------------------------------------------|------------------------|-------------------------|-----------------------|----------------|----------------------------------------------------|-----------------------------|--|--|--|
| Yurt Başvuru Formu                                                                                              |                                                                           |                        |                         |                       |                |                                                    |                             |  |  |  |
| Başvuru Bilgileri                                                                                               |                                                                           |                        |                         |                       |                |                                                    |                             |  |  |  |
| Yurtlarımızın<br>yerleşimlerinde size öncelik<br>verilmesini gerektiren bir<br>sağlık durumunuz var<br>mıdır? - | Ödeme İşlemleri<br>Hayır C<br>Depozito ücretiniz ödenm<br>başınız.        | iş bulunmaktadir. Başv | vurunuzu kaydetmek için | "Başvurumu Tamamla" b | utonuna        | ) Dönemlik Kayıt 🖲                                 | Yıllık Kayıt                |  |  |  |
| Lütfen yurt oda tipleri<br>ediniz. 14 tercihte bul<br>Sıra Oda Tipi<br>1 YURT 1 - B TIPI ODA (2 Ki              | ini ön<br>lunab<br>Işi ort, Basyurumu Tamar                               | nla                    |                         |                       | r (<br>ji<br>z | oda arkadaşını<br>niz oda arkaşır<br>oda arkadaşın | zın<br>nzın da sizi<br>nzın |  |  |  |
| 2 YURT 2 - C TİPİ ODA (3 Kİ                                                                                     | IŞILIK B                                                                  | ilgileri bulunuvor     |                         |                       |                |                                                    |                             |  |  |  |
| 3 Oda tipini seciniz                                                                                            |                                                                           | inglien bulundyol.     |                         |                       | a L            |                                                    |                             |  |  |  |
|                                                                                                    | Birren                                                                    |                        | Barr                    | Relative Unsul Tini   | z              | oda arkadaşın                                      | izin                        |  |  |  |
|                                                                                                    | Donem                                                                     |                        | Borç                    | Bakiye Ocret ripi     |                |                                                    |                             |  |  |  |
|                                                                                                    | 2019 - 2020 Guz                                                           |                        |                         | 2500 Yurt Peşinat üc  | RII            | ĸ                                                  | E                           |  |  |  |
| Özyeğin Üniversitesi Yurt Yönergesini okudum ve kabul ediyorum.                                                 |                                                                           |                        |                         |                       |                |                                                    |                             |  |  |  |
| Ödeme İşlemleri - Başvurum                                                                                      | Ödeme İşlemleri - Başvurumu Tamamla Başvurumu Güncelle Başvurumu İptal Et |                        |                         |                       |                |                                                    |                             |  |  |  |